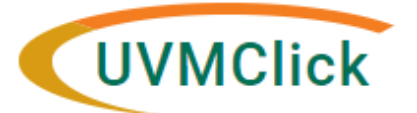

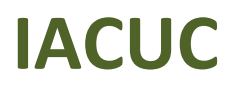

UVMClick Website https://www.uvm.edu/ovpr/uvmclick UVMClick Login https://rpo.connect.uvm.edu/IACUC Email Support

UVMClick@uvm.edu

## How to Submit a Protocol Closure

## Request that a protocol be closed

1. From the "IACUC" > "Submissions" screen, click on the "Active" tab to navigate to the appropriate approved protocol and click on the name to open it.

|    | <b>»</b> | Dashb         | oard    | Agreements     | COI                    | Facilities              | Grants                 | IACUC                              | IRB                     | •••             |
|----|----------|---------------|---------|----------------|------------------------|-------------------------|------------------------|------------------------------------|-------------------------|-----------------|
|    | Sub      | missions      | Standar | d Library Co   | oncerns Repor          | ts Help Center          |                        | U                                  |                         |                 |
| Su | bm       | issions       | 5       |                | 0                      |                         | /                      | Search                             |                         | Q               |
|    | С        | reate Concerr | n 🗌     | Research Teams | In-Review A            | ctive Archived          | / Submissions          |                                    |                         |                 |
|    | Creat    | e Research T  | ēam     | Filter by 😧 ID | ▼ En                   | ter text to search for  | <b>Q</b>               | + Add Filter × Clear A             | JI                      |                 |
|    | С        | reate Protoco | l       | ID             | Name                   | 4                       |                        | State Submissio                    | n Type PI First<br>Name | PI Last<br>Name |
|    |          |               |         | IPROTO20220000 | 00001 Gary Ward Test # | 1 Experimental Protocol | 11/29/2022<br>12:04 PM | Approved New Protoc<br>Application | col Gary                | Ward            |

2. Click the **Request Closure** activity on the left side of the screen.

|            |                         | _                                                                                                    |                                    |               |  |  |
|------------|-------------------------|----------------------------------------------------------------------------------------------------|------------------------------------|---------------|--|--|
|            | Approved                | IPROTO20220000001                                                                                                    |                                    |               |  |  |
| Nex        | ct Steps                | Gary Ward Test #1 E                                                                                                    |                                    |               |  |  |
|            | View Protocol           | Principal investigator: Gary Ward<br>Submission type: New Protocol Application                                                                                                    |                                    |               |  |  |
|            | Printer Version         | Primary contact: Steven Abair<br>IACUC coordinator: Abbey Datililo<br>Latest approval date: 10/11/2022 (AR202200000000)<br>IPROTO202200000001)<br>Consulted vet: Ida Washington Durkin |                                    |               |  |  |
|            | Create Annual Review    |                                                                                                    |                                    |               |  |  |
|            | Create Triennial Review | Admin office<br>PI proxies:                                                                                                    | Admin office: IACUC<br>PI proxies: |               |  |  |
|            | Create Amendment        | Robyn Kent                                                                                                    |                                    |               |  |  |
| 0          | Request Closure         | Pre-Submis                                                                                                    | Pre-Submission Pre-Review          |               |  |  |
| å+         | Assign Primary Contact  |                                                                                                    | Clarification<br>Requested         |               |  |  |
| 2+         | Assign PI Proxy         |                                                                                                    |                                    |               |  |  |
| 205<br>100 | Manage Guest List       |                                                                                                    |                                    |               |  |  |
| <b>A</b>   | Update Animal Use Count | History                                                                                                    | Experiments                        | Animal Counts |  |  |
| 0          | Add Comment             | -                                                                                                    |                                    |               |  |  |

3. In the subsequent pop-up "Request Closure" window, answer all applicable questions. Those with a red asterisk (\*) are required.

You will need to :

- Provide justification
- Provide assurance that no animals remain in the vivarium
- Update the number of animals used on the protocol
- Describe any unanticipated results

| V9 D          | EV                                                                                                    | /                                                                                                    | Request Closure                                                                                                    |                                                                                                    |
|---------------|----------------------------------------------------------------------------------------------------|----------------------------------------------------------------------------------------------------|----------------------------------------------------------------------------------------------------|----------------------------------------------------------------------------------------------------|
| Net           | Dashboard     Submissions Sta     Approved     xt Steps                                                 | Agree the<br>andard Litrary<br>IFROTO<br>Gary                                                                                               | You are formally requesting closure of this prot<br>No animals remain at the institution under<br>euthanize the animals or transfer then to<br>You have communicated to all protocol p<br>1. *I agree that the above items ar<br>Yes No Clear<br>2. * Reason for closure: | Edit Used Animal Count Species: Mouse USDA covered species: No Pain category: Pain Category C Approved: 12 1. * Used: 1. * Used: 1. |
|               | View Protocol<br>Printer Version<br>Create Annual Review<br>Create Triennial Review<br>Create Amendment | Principal<br>Submissi<br>Protocol t<br>Primary c<br>IACUC co<br>Consultec<br>Effective<br>Admin off<br>PI proxies<br>Jeremy At<br>Robyn Kei | 3. * Describe the progress made to                                                                                                    | 12                                                                                                    |
| ⊘<br>≗+<br>≗+ | Request Closure<br>Assign Primary Contact<br>Assign PI Proxy                                            | Pre-Su                                                                                                    | answer<br>all<br>questions                                                                                                    |                                                                                                    |
| 쌸             | Manage Guest List                                                                                       |                                                                                                    | · /                                                                                                    |                                                                                                    |
| Ser.          | Update Animal Use Count<br>Add Comment                                                                  | History                                                                                                    | 4. * Update the number of animals                                                                                                    |                                                                                                    |
| 6             | Copy Submission                                                                                         | Filter b                                                                                                    | Species US                                                                                                    |                                                                                                    |
| Q             | View Linkages                                                                                           | A A A A A A A A A A A A A A A A A A A                                                                                                    | C Update Mouse no                                                                                                    | * Required OK Cancel                                                                                                    |

4. Click OK.

The state changes to "Closure Requested" and the closure request is now in the hands of the RPO Office to process.

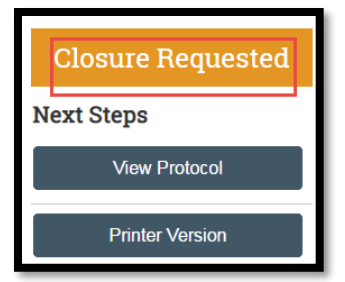

## If Clarifications are required

If the IACUC Specialist requires clarifications before they can close the lab registration, they will send an email notification back to the PI/Proxy/Contact of record. The protocol status will change to "Clarification Requested (Closure Requested)".

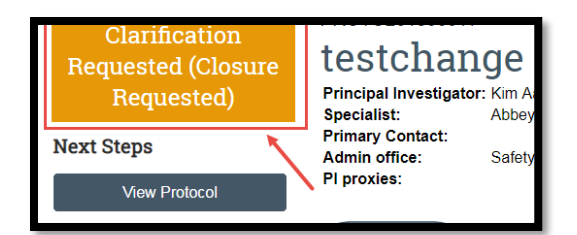

To respond to a clarification of a closure request:

1. Click the "Submit Response" activity

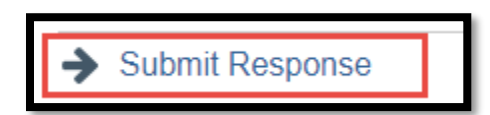

- 2. Answer all applicable questions. Those with a red asterisk (\*) are required.
- 3. Click OK

The protocol has now been re-submitted and removed from your "Dashboard". It now displays in the IACUC Office's "Dashboard".